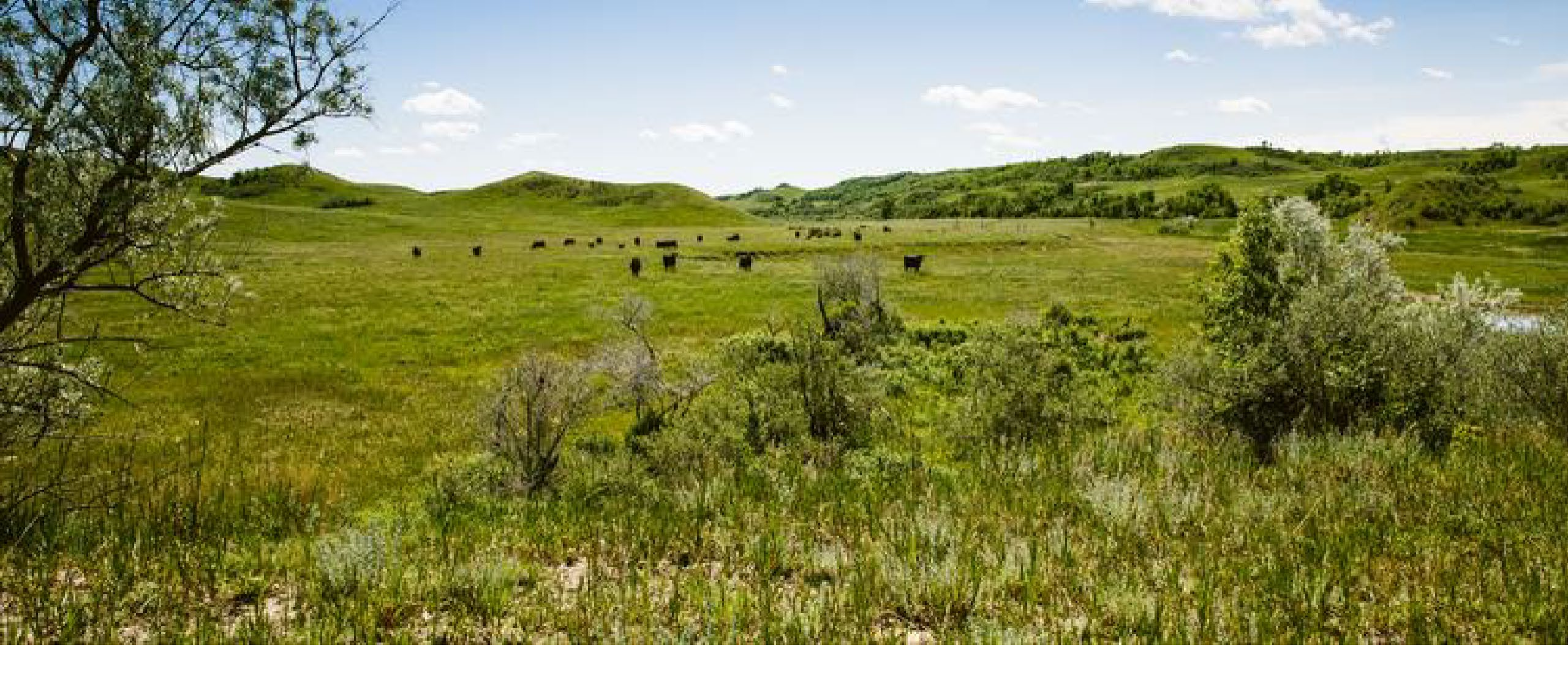

1915(i) Billing and Claims MMIS Web Portal Training

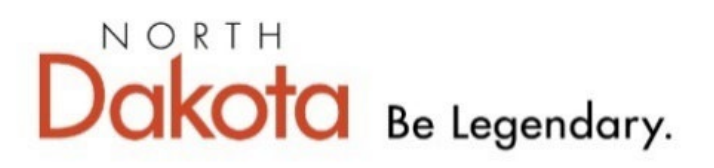

Health & Human Services 2/1/24

# MMIS Web Portal Questions and Answers Section at the End of Presentation

### ND Health Enterprise Web Portal 1915(i) Claim Submission

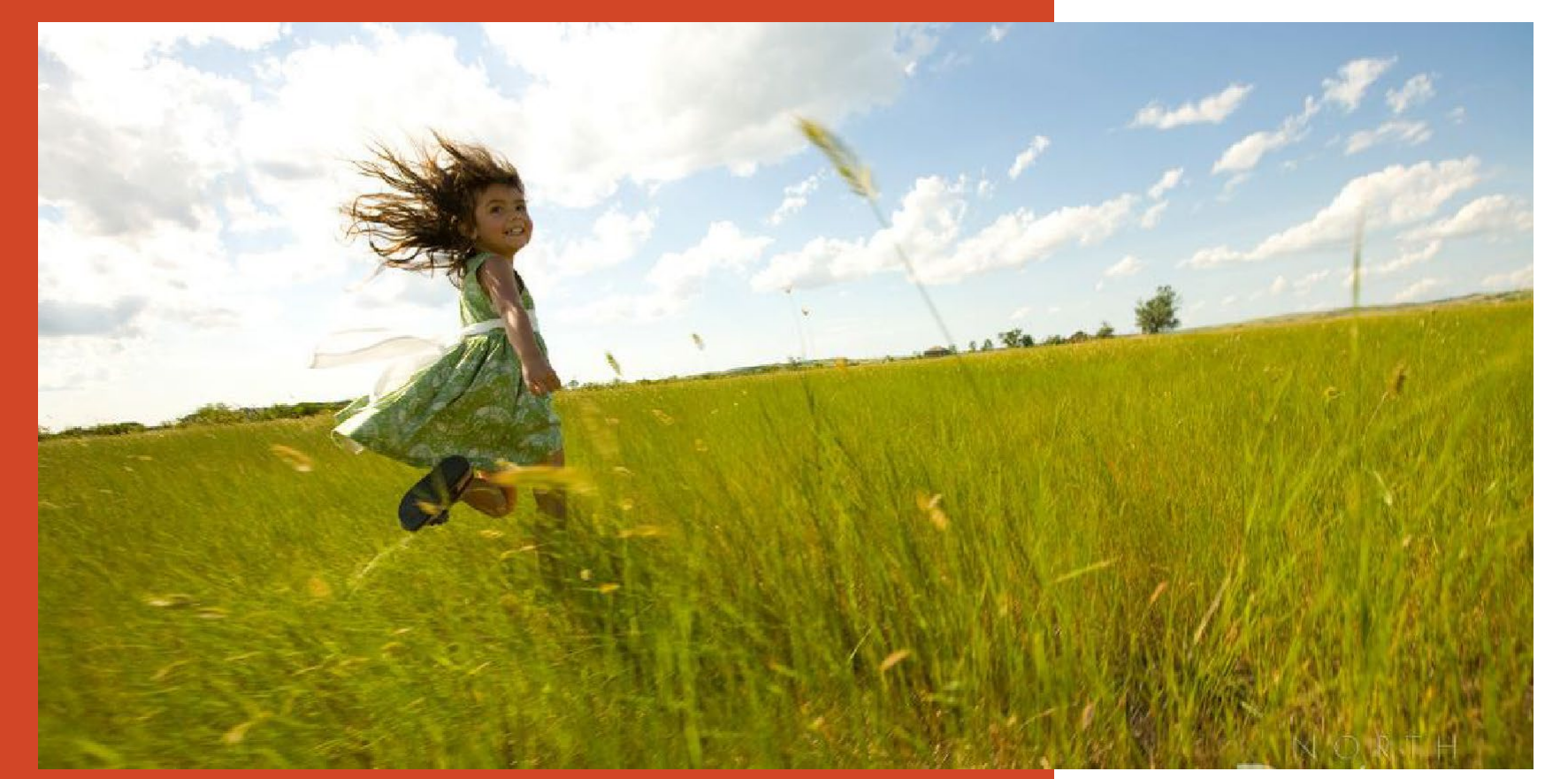

ND Health Enterprise Web Portal link: https://mmis.nd.gov/portals/wps/portal/EnterpriseHome

Skip Navigation | Contact Us | Help | Search

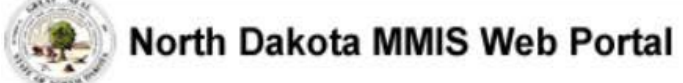

Home Program Member Provider Documentation Directories

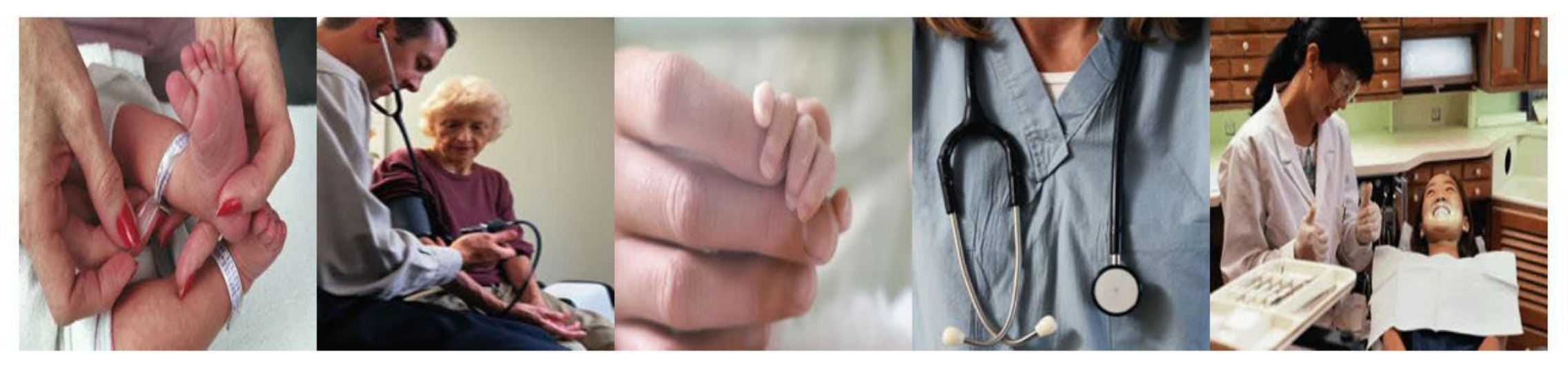

| Welcome Print   - 🗆                                                                                                    | Provider Registration –                                                                                                    | Quick Links _ 🗆                                                                                                    | Sign In 🛛 🗕 🗆                                                               |
|----------------------------------------------------------------------------------------------------|----------------------------------------------------------------------------------------------------|----------------------------------------------------------------------------------------------------|-----------------------------------------------------------------------------|
| Welcome to the North Dakota<br>MMIS Web Portal.<br>ND MMIS has established a<br>scheduled maintenance window<br>for calendar year 2019 from<br>9:00PM to 4:00AM Central Time<br>on the 2nd Thursday of the<br>month with the following<br>exceptions: Jan 17, Apr 17, May<br>16, Nov 7, and Dec 19. During<br>the maintenance window, the | To obtain a user id and password, Providers and Trading Partners must have an approved<br>enrollment with North Dakota and have received their Provider or Trading Partner ID.<br>Register | <ul> <li>FAQ</li> <li>Find a Healthcare Provider</li> <li>Benefits Overview</li> <li>Provider Enrollment</li> <li>Report Fraud &amp; Abuse</li> </ul> | Log into the system based<br>Upon your role:<br>Providers<br>Internal Users |

### > Sign In – Select Providers

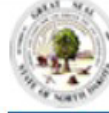

#### North Dakota MMIS Web Portal

Provider

Mar 20, 2020

Reset

Login

ProviderLogin

Password.

\* User ID

Password:

ro access secure areas of the portal, please

log in by entering your User ID and

Forgot User Name or Password ?

Home Program Member

Provider Documentation Directories

### The Health Enterprise Portal is a state-of-the-art electronic health care administration system that gives patients, doctors, pharmacists and other users easy, secure and efficient access to health care information.

### Provider Login

- Enter **USER ID** and **Password** 
  - ✓ Initial login credentials provided by Medicaid Provider Enrollment upon enrolling as a provider of 1915(i) services

Manage Provider User Security: <u>https://www.nd.gov/dhs/info/mmis/docs/mmis-managing-</u> <u>user-security-qrg.pdf</u>

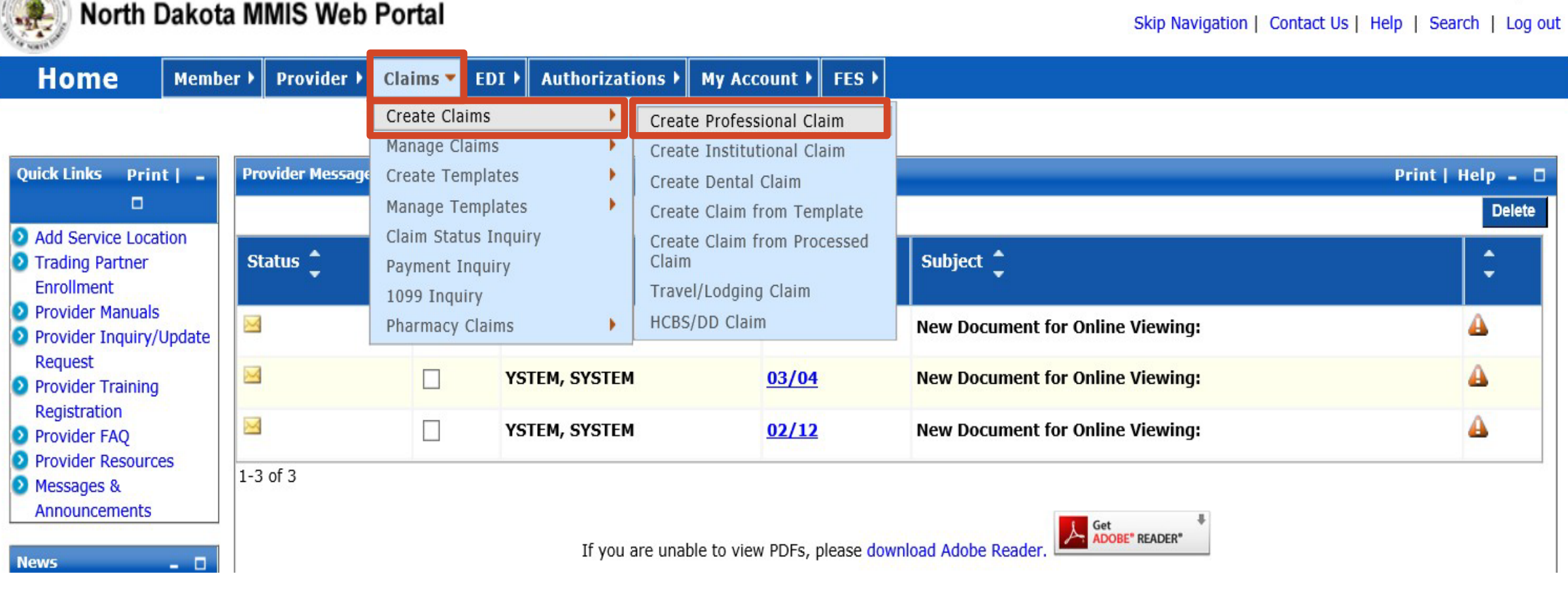

## > To Submit a Claim:

- Select Claims
- Create Claims
- Create Professional Claim

Mar 23, 2020

| New Professional Claim                                                                                     | Print   Help – 🛛 |
|----------------------------------------------------------------------------------------------------|------------------|
| *Required Field                                                                                            |                  |
| Basic Claim Info Other Claim Info                                                                          |                  |
| Provider Member Basic Claim Service Line Items                                                             |                  |
| <ul> <li>Is this a void/replacement?</li> <li>Yes          <ul> <li>Yes</li> <li>No</li> </ul> </li> </ul> |                  |
| Submitter ID                                                                                               |                  |

### New Professional Claim

- Is this a void/replacement?
  - ✓ Defaults to "No."
  - ✓ Select "Yes" <u>only</u> if you are replacing or voiding a previously processed claim.

| New Professional Claim                                           |                               |        | Print   Help – 🛛                                                                                                    |
|------------------------------------------------------------------|-------------------------------|--------|----------------------------------------------------------------------------------------------------|
| *Required Field                                                  |                               |        |                                                                                                    |
| Basic Claim Info                                                 | Other Claim Info              |        |                                                                                                    |
| Provider Member B                                                | asic Claim Service Line Items |        |                                                                                                    |
| <ul> <li>? Is this a void/replace</li> <li>● Yes ○ No</li> </ul> | ement?                        |        |                                                                                                    |
| Claim Resubm                                                     | ssion Information             |        |                                                                                                    |
| *Resubmission Ty<br>Replacement<br>Void                          | e Code                        | eplace | Note: For Void/Replacement of a Paid Claim, prior claim data (if available) will populate once the user has either a) tabbed out of the TCN field,or b) selected another field on this page. |

### New Professional Claim

- Is this a void/replacement?
  - ✓ Select "Yes" <u>only</u> if you are replacing or voiding a previously processed claim.
  - ✓ Resubmission Type Code Select Replacement or Void
  - TCN to Void/Replace (TCN is Transaction Control Number)
     Enter TCN (17 digit claim number) that needs to be replaced or voided

| New Professional Claim                                                                       |                                 |               |        |     | Print   Help -  |
|----------------------------------------------------------------------------------------------|---------------------------------|---------------|--------|-----|-----------------|
| *Required Field                                                                              |                                 |               |        |     |                 |
| Basic Claim Info                                                                             | Other Claim Info                |               |        |     |                 |
| Provider Member Basic Cl                                                                     | aim Service Line Items          |               |        |     |                 |
| <ul> <li>Is this a void/replacement</li> <li>Yes          <ul> <li>No</li> </ul> </li> </ul> | ?                               |               |        |     |                 |
| - Submitter Information                                                                      |                                 |               |        |     |                 |
|                                                                                              |                                 |               |        |     |                 |
| Go to Other Claim Info to ent                                                                | er information for other provid | ers.          |        |     |                 |
| Billing Provider                                                                             |                                 |               |        |     |                 |
| Note: Healthcare Providers a                                                                 | re required to submit National  | Provider ID.  |        |     |                 |
| Medicaid Provider ID                                                                         | National Provider ID            | Taxonomy Code | Tax ID | SSN | Location Number |

### >Billing Provider

- Enter **Taxonomy Code** (provider group taxonomy code)
- Enter **Tax ID** or **SSN Number** (provider group Tax ID)

| _ 🛛 Additional Billing Provi | der Information |         |                          |         |                  |
|------------------------------|-----------------|---------|--------------------------|---------|------------------|
| *Entity Qualifier            | Currency Code   |         |                          |         |                  |
| *Org/Last Name               | First Name      | MI      | Suffix                   |         |                  |
| *Address 1                   | *City           | State 🗸 | Zip <b>and</b> Extension | Country | Subdivision Code |
| Address 2                    |                 |         |                          |         |                  |

### > Additional Billing Provider Information

- Entity Qualifier Select Non-Person
- Enter Org/Last Name, Address, City, State and Zip

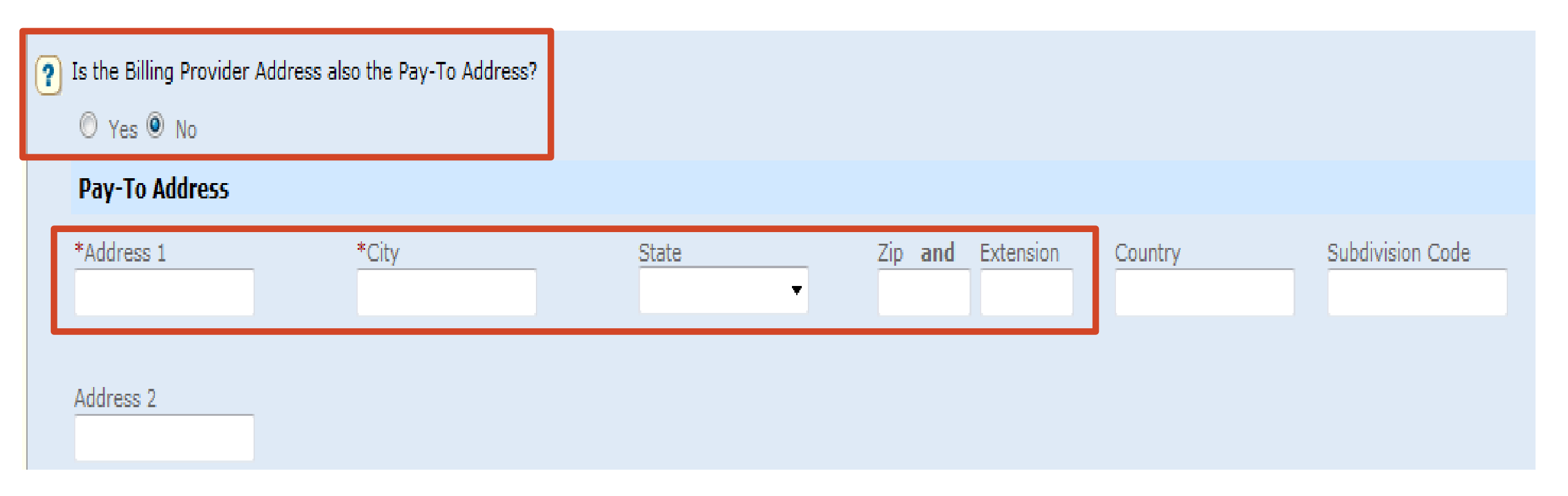

### > Is the Billing Provider also the Pay-To Address?

- Defaults to "Yes"
- If Pay-To Address is **different**, select "No"

✓ Complete the Pay-To Address section with the Address, City, State, and Zip

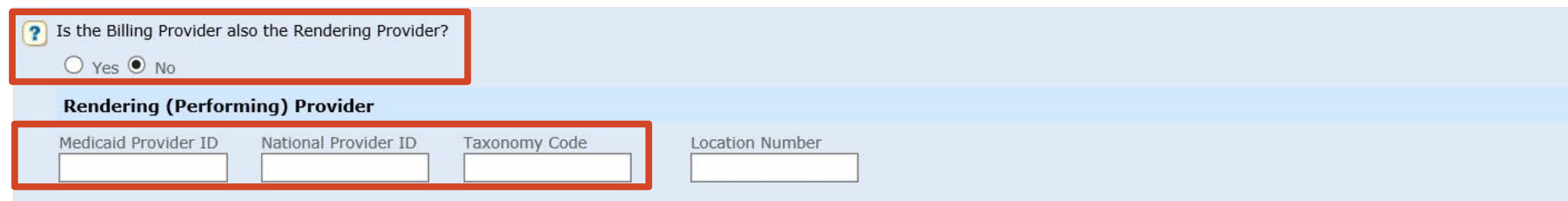

### > Is the Billing Provider also the Rendering Provider?

- If provider group name is the same as the sole employee, select "Yes", otherwise select "No"
  - Enter Rendering Provider's (individual provider performing service) Medicaid
     Provider ID
    - Must be the Rendering Provider Medicaid ID for the program being billed
  - Enter National Provider ID (individual provider's 1915(i) NPI)
  - Enter Taxonomy Code (1915(i) taxonomy code)

Is this service the result of a referral?

🔾 Yes 🔍 No

### > Is this service the result of a referral?

Defaults to "No"

| Member Informa       | tion       |            |    |        |                 |              |     |
|----------------------|------------|------------|----|--------|-----------------|--------------|-----|
| *Member ID           | *Last Name | First Name | MI | Suffix | ▼ Tate of Birth | *Gender<br>▼ | SSN |
| Property Casualty Nu | umber      |            |    |        |                 |              |     |

### > Member Information

- Enter Member ID (member's 9-digit ND Medicaid ID Number)
  - ✓ Must enter "ND" or "zeros" before 9-digit number
- Enter Member's Last Name
- Enter Member's First Name
- Enter Member's **Date of Birth** 
  - ✓ Use format: MM/DD/YYYY
- Enter Member's **Gender** 
  - ✓ F = Female
  - $\checkmark$  M = Male

| - 🖻 <u>Member Address</u> |       |       |         |           |         |                  |
|---------------------------|-------|-------|---------|-----------|---------|------------------|
| *Address 1                | *City | State | Zip and | ixtension | Country | Subdivision Code |
| Address 2                 |       |       |         |           |         |                  |

### > Member Address

• Enter Member's Address, City, State and Zip

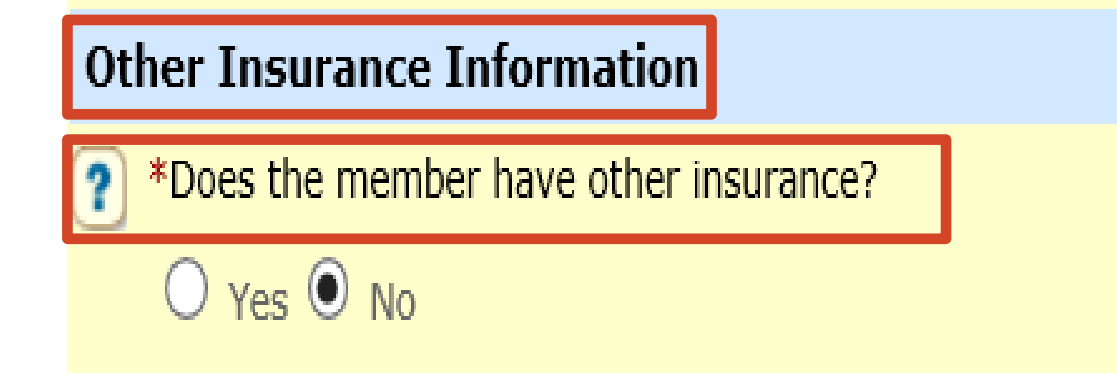

## > Other Insurance Information

- Does the member have other insurance?
  - ✓ Select "No"
    - o 1915(i) services will not have any other insurance payment

| _ Claim Information                                                                                                    |                                                          |
|----------------------------------------------------------------------------------------------------|----------------------------------------------------------|
|                                                                                                    |                                                          |
| Go to Other Claim Info to include the following claim level information:<br>Specialized Line Information, Line Providers, Other Payer Service Line inform | mation, Test Result and Form Identification Information. |
| *Is this claim accident related?                                                                                                    |                                                          |
| ◯ Yes ◉ No                                                                                                    |                                                          |
|                                                                                                    |                                                          |
| Service Authorization #                                                                                                    | Referral #                                               |
|                                                                                                    |                                                          |

### Claim Information

- Is this claim accident related?
  - ✓ Select "No"

### Service Authorization #

- $\checkmark$  <u>Must</u> be entered on the claim
- ✓ Service Authorization Number starts with a "W" and is 10-digits
- ✓ Submit only one Service Authorization Number per claim

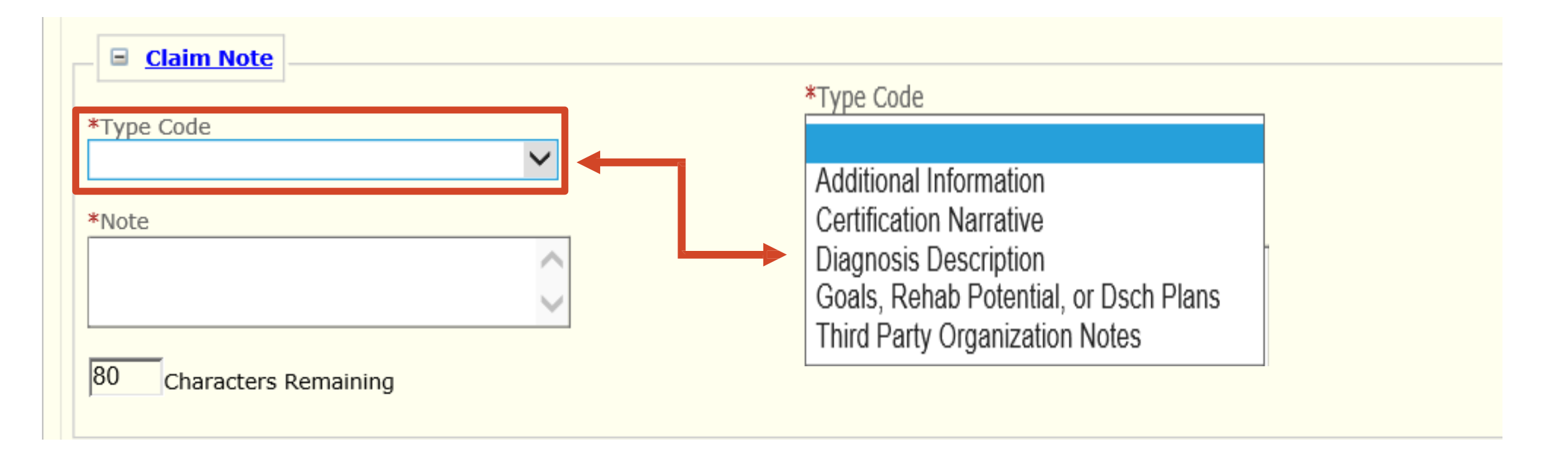

### Claim Note

- Not Required
  - Provider may add any pertinent information in this section for the department to review.

| laim Data   | ita     |
|-------------|---------|
| atient Acco | count # |

## Claim Data

- Enter **Patient Account #** (member's 9-digit ND Medicaid ID Number)
- Enter **Place of Service** (location where service was rendered)
  - Common Place of Service Codes
    - ✓ 02 Telehealth provided other than in patient's home
    - ✓ 10 Telehealth provided in patient's home
    - ✓ 03 School
    - ✓ 04 Homeless Shelter
    - ✓ 11 Office
    - ✓ 12 Home
    - ✓ 18 Place of Employment Worksite

### CMS Approved List of Place of Service Codes

https://www.cms.gov/Medicare/Coding/place-of-servicecodes/Place of Service Code Set

| Claim Data                         |                              |                  |
|------------------------------------|------------------------------|------------------|
| *Patient Account #                 | *Place of Service            | *Assignment Code |
| *Benefits Assignment Certification | *Release of Information Code |                  |

### Claim Data

- Assignment Code Select "Not Assigned"
- Benefits Assignment Certification Select "Not Applicable"
- Release of Information Code Select "Yes, Provider has signed statement"

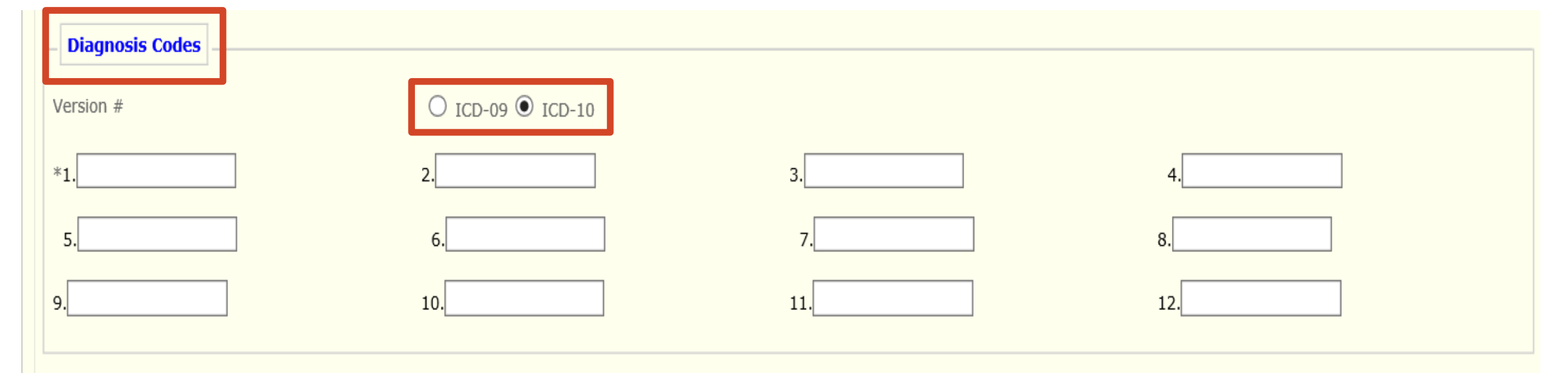

### Diagnosis Codes

• Defaults to "ICD-10"

### • Enter ICD-10 Code(s) that service you are billing for pertains to

- ✓ ICD-10 Codes can be found on the member's SFN 741 1915(i)
   Eligibility Application or Plan of Care.
- ✓ If you have 3 ICD-10 codes entered in this section, then each "New Line Item" on Slide 21 has to be tied to the appropriate diagnosis code.

| New Line Item                  |                                                                                       | Save   Save & Add Other Svc Info/TPL   Reset   Cance |
|--------------------------------|---------------------------------------------------------------------------------------|------------------------------------------------------|
| *Service Date Begin            | Service Date End Place of Service                                                     |                                                      |
| *Procedure Code                | Procedure Description         Modifiers           1.         2.         3.         4. |                                                      |
| *Line Item Charge Amount<br>\$ | Diagnosis Pointers         *1.       2.       3.       4.                             | ~                                                    |
| *Unit Code                     | *Units                                                                                |                                                      |

#### New Line Item

- Enter Service Date Begin and Service Date End
  - ✓ Use format: MM/DD/YYYY
  - ✓ <u>Must bill each day separately.</u> (Ex. 09/01/2021 09/01/2021)
  - ✓ Dates must fall within the approved service authorization dates.
- Place of Service (location where service was rendered)
- Procedure Code (code that identifies the service being provided)
- **Modifiers** (if the procedure code has a modifier, it must be entered on the claim)
- Line-Item Charge Amount (dollar amount being billed)
- Diagnosis Pointers Select "First Diagnosis, Second Diagnosis, etc." to tie to appropriate ICD-10 code(s) entered on Slide 20
- Unit Code Select "Units"
- **Units** (how many units are being billed)
- To bill for multiple days, select "Save" after completing the fields above, then select "Add Service Line Item". Repeat "New Line Item" entry as above.

| New Line Item                  |                              |                  |            | Sa   | ve   Save & Add Other Svc Info/TPL   Reset   Cancel |
|--------------------------------|------------------------------|------------------|------------|------|-----------------------------------------------------|
| *Service Date Begin            | Service Date End             | Place of Service | ~          |      |                                                     |
| *Procedure Code                | Procedure Description        | Modifiers 1 2    | 3. 4.      |      |                                                     |
| *Line Item Charge Amount<br>\$ | Diagnosis Pointers<br>*1. 2. | ~                | 3.         | ✔ 4. | $\checkmark$                                        |
| *Unit Code                     | *Units                       |                  |            |      |                                                     |
| <u>Service Authorization</u>   |                              |                  |            |      |                                                     |
| Service Authorization #        |                              |                  | Referral # |      |                                                     |

### Service Authorization

- Service Authorization #
  - ✓ <u>Must</u> be entered on the claim
  - ✓ Service Authorization Number starts with a "W" and is 10-digits
  - ✓ Submit only one Service Authorization Number per claim

| New Line Item                         |                             |                  |       | Sav  | e Save & Add C | ther Svc Info/TP | L   Reset   Cancel |
|---------------------------------------|-----------------------------|------------------|-------|------|----------------|------------------|--------------------|
| *Service Date Begin                   | Service Date End            | Place of Service | ~     |      |                |                  |                    |
| *Procedure Code                       | Procedure Description       | Modifiers 1. 2.  | 3. 4. |      |                |                  |                    |
| *Line Item Charge Amount<br>\$        | Diagnosis Pointers<br>*1. 2 |                  | ✔ 3.  | ✔ 4. | ~              | ]                |                    |
| *Unit Code                            | *Units                      |                  |       |      |                |                  |                    |
| Service Authorization                 |                             |                  |       |      |                |                  |                    |
| Additional Service Line Info          | rmation                     |                  |       |      |                |                  |                    |
| Is there additional line-specific inf | ormation/TPL to be entered? |                  |       |      |                |                  |                    |
| 🔿 Yes 🖲 No                            |                             |                  |       |      |                |                  |                    |
|                                       |                             |                  |       |      |                |                  |                    |
|                                       |                             |                  |       |      | Submit Claim   | Save Claim       | Reset Cancel       |

### Is there additional line-specific information/TPL to be entered?

Select "No"

✓1915(i) services will not have any other insurance payment

- Select "Save"
- Select "Save Claim"
- Select "Submit Claim"

#### TCN:

Your claim has been successfully submitted. Please print and attach this sheet to the front of any additional documentation required.

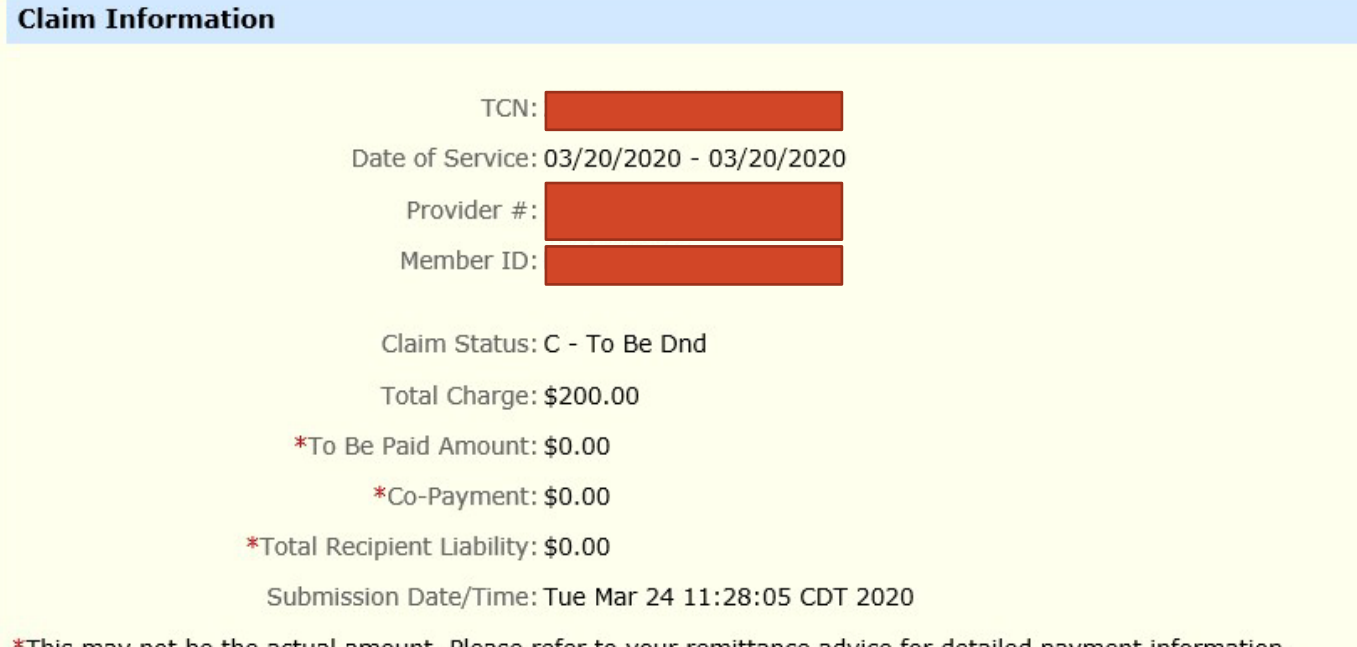

\*This may not be the actual amount. Please refer to your remittance advice for detailed payment information.

| Adjustment Reason Codes |                           |                                                                                                    |  |  |  |
|-------------------------|---------------------------|----------------------------------------------------------------------------------------------------|--|--|--|
| Line<br>#               | Adjustment<br>Reason Code | Description                                                                                                    |  |  |  |
| 0                       | 204                       | This service/equipment/drug is not covered<br>under the patient?s current benefit plan                                                                                                    |  |  |  |
| 1                       | A1                        | Claim/Service denied. At least one Remark<br>Code must be provided (may be comprised of<br>either the NCPDP Reject Reason Code, or<br>Remittance Advice Remark Code that is not an<br>ALERT.) |  |  |  |
| 1                       | 26                        | Expenses incurred prior to coverage.                                                                                                    |  |  |  |
| 1                       | 27                        | Expenses incurred after coverage terminated.                                                                                                    |  |  |  |

| Remark Codes |             |             |  |
|--------------|-------------|-------------|--|
| Line #       | Remark Code | Description |  |
|              | No Dat      | a           |  |

### Print and Save for your records

# MMIS Web Portal

# **Questions and Answers**

- **Q.** Do the Place of Service (POS) on Claim Data (Slide 18) and the New Line Item (Slide 21) Place of Service (POS) need to match?
- **A.** No. Different Place of Service's (POS) can be billed on the same claim on separate "New Line Items". Provider would select the appropriate POS on the "New Line Item" where the service was rendered.
  - $\checkmark$  Claim Data section only allows the provider to select one POS.
  - ✓ Each day of service must be billed separately on a New Line Item. See Slide 21 to bill for multiple days of service.

| Claim Data                     |                        |                  |                                                       |
|--------------------------------|------------------------|------------------|-------------------------------------------------------|
| *Patient Account #             | *PI                    | ace of Service   | *Assignment Code                                      |
| New Line Item                  |                        |                  | Save   Save & Add Other Svc Info/TPL   Reset   Cancel |
| *Service Date Begin            | Service Date End       | Place of Service |                                                       |
| *Procedure Code                | Procedure Description  | Modifiers 1 2 3  | 4.                                                    |
| *Line Item Charge Amount<br>\$ | Diagnosis Pointers *1. | 2. 3.            | ✓ 4.                                                  |
| *Unit Code                     | *Units                 |                  | 26                                                    |

- **Q.** What is the difference between Non-Person Entity or Person Entity in the Entity Qualifier (Slide 10)?
- **A.** 1915(i) providers will select Non-Person which is the agency (group provider).
  - ✓ 1915(i) requires individual providers be affiliated with an agency (group provider).

| 🗕 🗉 Additional Billing Provid | ler Information |       |                          |         |                  |
|-------------------------------|-----------------|-------|--------------------------|---------|------------------|
| *Entity Qualifier             | Currency Code   |       |                          |         |                  |
| *Org/Last Name                | First Name      | MI    | Suffix                   |         |                  |
| *Address 1                    | *City           | State | Zip <b>and</b> Extension | Country | Subdivision Code |
| Address 2                     |                 |       |                          |         |                  |

**Q.** Who is the Rendering Provider (Slide 12)?

**A.** The <u>individual</u> provider performing the service for the member.

| ? Is the Billing Provi | der also the Rendering Provide | r?            |                 |  |
|------------------------|--------------------------------|---------------|-----------------|--|
| ○ Yes ④ No             |                                |               |                 |  |
| Rendering (Pe          | rforming) Provider             |               |                 |  |
| Medicaid Provider      | ID National Provider ID        | Taxonomy Code | Location Number |  |
|                        |                                |               |                 |  |

**Q.** Do I have to select Diagnosis Pointers on each "New Line Item"?

**A. Yes.** If there are multiple diagnosis codes pertaining to the service performed, select first, second, ect. to correspond with ICD-10 code(s) entered in Slide 20.

| New Line Item                  |                                                                                       | Save   Save & Add Other Svc Info/TPL   Reset   Cancel |
|--------------------------------|---------------------------------------------------------------------------------------|-------------------------------------------------------|
| *Service Date Begin            | Service Date End Place of Service                                                     |                                                       |
| *Procedure Code                | Procedure Description         Modifiers           1.         2.         3.         4. |                                                       |
| *Line Item Charge Amount<br>\$ | Diagnosis Pointers           *1.         • 2.         • 3.         • 4.               | ~                                                     |
| *Unit Code                     | *Units                                                                                |                                                       |

#### **Q.** Do I need to enter the Service Authorization Number on the claim?

**A. Yes.** Enter the Service Authorization Number in the Claim Information (Slide 16) and New Line Item (Slide 22).

| Claim Information                                                                                                    |                                                            |
|----------------------------------------------------------------------------------------------------|------------------------------------------------------------|
| Go to Other Claim Info to include the following claim level information:<br>Specialized Line Information, Line Providers , Other Payer Service Line information | ormation, Test Result and Form Identification Information. |
| <ul> <li>*Is this claim accident related?</li> <li>Yes          <ul> <li>Yes</li> <li>No</li> </ul> </li> </ul>                                                 |                                                            |
|                                                                                                    |                                                            |
| Service Authorization #                                                                                                    | Referral #                                                 |

| New Line Item                  |                                                                                       | Save   Save & Add Other Svc Info/TPL   Reset   Cancel |
|--------------------------------|---------------------------------------------------------------------------------------|-------------------------------------------------------|
| *Service Date Begin            | Service Date End Place of Service                                                     |                                                       |
| *Procedure Code                | Procedure Description         Modifiers           1.         2.         3.         4. |                                                       |
| *Line Item Charge Amount<br>\$ | Diagnosis Pointers         *1.       2.         3.       4.                           | $\sim$                                                |
| *Unit Code                     | *Units                                                                                |                                                       |
| Service Authorization          |                                                                                       |                                                       |
| Service Authorization #        | Referral #                                                                            |                                                       |
|                                |                                                                                       |                                                       |